ISLANDCENTERJP

### XEN 仮想マシンの移植

2009/04/14

既に作成済みの XEN 仮想マシンを移植する方法を説明します。

仮想マシンイメージは、通常 /var/lib/xen/image/MyVmachine に作成されていますが、このファイルを tar 圧縮 してリムーバブルメディアにコピーするなり rsync で他のコンピュータにコピーしたり、あるいはバックアップされて 今は使われていないイメージを戻して再利用することができます。

ここでは、基準となる一つのイメージから、別のマシンを再インストールせずに増殖させる方法を説明します。

#### 元のイメージをコピーする

login as: root Using keyboard-interactive authentication. Password: Last login: Mon Apr 6 16:48:45 2009 bandit:~ # bandit:~ # cd /var/lib/xen/images/ <-イメージ内容を確認 bandit:/var/lib/xen/images # ls .disk-list W7-32-7000 W7-32manage newsrv sles116gx1 bandit:/var/lib/xen/images # mkdir newsrv <- newsrv 用ディレクトリを作成しコ ピー bandit:/var/lib/xen/images # cp sles116gx1/dsles116gx1.disk0 newsrv bandit:/var/lib/xen/images # cd newsrv/ bandit:/var/lib/xen/images # cd newsrv/ bandit:/var/lib/xen/images/newsrv # ls dsles116gx1.disk0 <-元のイメージ名なので mv コマンドで名前を代える bandit:/var/lib/xen/images/newsrv # mv dsles116gx1.disk0 newserv.disk0

#### 旧イメージの MAC アドレスを確認

```
bandit:/var/lib/xen/images/newsrv # cat /etc/xen/vm/sles116gx1
name="sles116qx1"
uuid="b0b11c47-6295-1b66-dce7-c7b6d38224db"
memory=512
vcpus=4
on poweroff="destroy"
on reboot="restart"
on crash="destroy"
localtime=0
builder="linux"
bootloader="/usr/lib/xen/boot/domUloader.py"
bootargs="--entry=xvda2:/boot/vmlinuz-xen,/boot/initrd-xen"
extra=" "
disk=[ 'file:/var/lib/xen/images/sles116qx1/dsles116qx1.disk0,xvda,w',
'file:/home/maji/ISO/SLES-11-DVD-x86 64-GM-DVD1.iso,xvdb:cdrom,r', ]
vif=[ 'mac=00:16:3e:1b:56:1f', ] <-元のイメージが持っていた MAC アドレス
vfb=['type=vnc, vncunused=1']
bandit:/var/lib/xen/images/newsrv #
```

#### 新仮想マシンの立ち上げ

YaST > Virtual Machine > Create New Machine

| Create a Virtual Machine                                                                                                    |          |              |
|----------------------------------------------------------------------------------------------------|----------|--------------|
| Create a Virtual Machine                                                                                                    |          |              |
| <ul> <li>This assistant will guice you through cheating a new virue a nach ne (VM). You will be ached for some information about the VM you'd like to create, such as:</li> <li>The type of operating system that will run in the new YM.</li> <li>Whether the YM will be fully virtuelized or paravirtanized The location of the files tacesary to install an income has a mean or potenting system on the YM. or a disk that a landard has an event system.</li> <li>Other characteristics of the VM, such as memory, provessors, and network adapters.</li> </ul> |          |              |
| For the inset current information or Novell VM<br>server technology, see <u>http://www.novell.com/</u><br>documentation/technology/vm_server                                                                                                    |          |              |
|                                                                                                    | X Garcel | Back Eorward |

I have a disk or image with an installed operating system  $\delta \mathbb{B} \tilde{\mathcal{S}}$ 

| Create a Virtual Machine                                                                                                    |          |        |        |
|----------------------------------------------------------------------------------------------------|----------|--------|--------|
| Install an Operating System?                                                                                                    |          |        |        |
| If you are creating this VM from scratch, you will need to<br>install an operating system. When mutation a physical<br>risk inter to entit the Interfined field by with the existing<br>operating system can often be recose for the VM. |          |        |        |
| I need to install an operating system.                                                                                                    |          |        |        |
| I have a disk or disk image with an installed operating system.                                                                                                    |          |        |        |
|                                                                                                    |          |        |        |
|                                                                                                    |          |        |        |
|                                                                                                    |          |        |        |
|                                                                                                    |          |        |        |
|                                                                                                    |          |        |        |
|                                                                                                    |          |        |        |
|                                                                                                    |          |        |        |
|                                                                                                    |          |        |        |
|                                                                                                    |          |        |        |
|                                                                                                    | 💥 Gancel | 🧔 ⊇ack | Eoward |

## ISLANDCENTERJP

必要なオペレーティングシステムを選ぶ

| ar e.              | ate a Virtual Machine                                                                                                    |   |
|--------------------|----------------------------------------------------------------------------------------------------|---|
| /P                 | e of Operating System                                                                                                    |   |
| P es<br>tha<br>dec | ase specify the type of operating system that will run within<br>virtual machina. In a datinas many dehauts, and helps<br>ide how to start paravinualized operating systems. |   |
| Þ                  | NetWare                                                                                                    | • |
| Þ                  | O.ler                                                                                                    |   |
| Þ                  | Red at                                                                                                    |   |
| 4                  | SUST                                                                                                    |   |
|                    | Novell Open Enterprise Server 2 (Linux)                                                                                                    |   |
|                    | S_SE (other)                                                                                                    |   |
|                    | S., S- Linux Enterprise Desktop 10                                                                                                    |   |
|                    | S., SET rux Enterprise Server 8                                                                                                    | = |
|                    | SUSE Lirux Er terprise Server 9                                                                                                    |   |
|                    | SUST Linux Enterprise Server 10                                                                                                    |   |
|                    | open SUS I                                                                                                    |   |
| Þ                  | Sparis                                                                                                    |   |
| Þ                  | Windows                                                                                                    |   |
|                    |                                                                                                    |   |
|                    |                                                                                                    |   |
|                    |                                                                                                    |   |

ディスクイメージに先ほどコピーしたイメージをセット

| laces          | Name            | ✓   N | odified |
|----------------|-----------------|-------|---------|
| 👸 Search       | 🗑 newserv Jisk0 | г     | xlay    |
| 100° 🛅         |                 |       |         |
| Desktop        |                 |       |         |
| ie System      |                 |       |         |
|                |                 |       | =       |
|                |                 |       |         |
|                |                 |       |         |
|                |                 |       |         |
|                |                 |       |         |
| - Add - Reneve |                 |       |         |

MAC アドレスに、オリジナルと異なる MAC アドレスをセット

| Create a Virtu    | ual Nachine                           |                | -0 |
|-------------------|---------------------------------------|----------------|----|
| Virtual Net       | work Adapter                          |                |    |
| Flease specify th | e settings for the virtual network ad | lapter.        |    |
| Name:             | •                                     |                |    |
| Type.             | Paravirtualized                       | +              |    |
| Source:           | Default                               | \$             |    |
| MAC Address:      | O Rancomly generated MAC ad           | ddress         |    |
|                   | Specified VAC address     O:          | 15:3e:1b:1e ed |    |
|                   |                                       |                |    |
|                   |                                       |                |    |
|                   |                                       |                |    |
|                   |                                       |                |    |
|                   |                                       |                |    |
|                   |                                       |                |    |
|                   |                                       |                |    |
|                   |                                       |                |    |
|                   |                                       |                |    |
|                   |                                       |                |    |
|                   |                                       |                |    |

新しい仮想マシン名、仮想ディスク、仮想ネットワークカードを設定したら OK で起動を開始します。

| Create a Virtual Machine                                                                                |  |
|----------------------------------------------------------------------------------------------------|--|
| Summary                                                                                                 |  |
| . Thick any headline to make changes. When the settings are correct, click $CK$ because the VM.         |  |
| Virtuaizator Method<br>Faravirtuelizee                                                                  |  |
| name of Virbua Machine                                                                                  |  |
| HatCware<br>Initial Memory. 512 MB<br>Meximum Memory: 131072 MB<br>Virtual Processions: 4               |  |
| Graphics<br>Faravirtualizec Graphics Adapter                                                            |  |
| 013ks<br>1: 6.0 CB Hard Disk ("ile:/var/ilia/xer/images/newerv/newserv.disl0)                           |  |
| Network Act a piece<br>1. Paravirus ized 10:10 tel 10 telat.                                            |  |
| Operating System Settings<br>Operating System: SUSE Linux Enterprise Server 10<br>Additional Arguments: |  |
| Corcel                                                                                                  |  |

SLES 10 でネットワークが認識できない問題

この問題は Windows および SLES11 では発生しません。SLES10.x 固有の問題のようです。起動時 に新しいMACアドレスが認識できず、元のイメージの MAC アドレスで起動しようとします。そのため正 しく通信を行うことができません。

| 🖗 newsry Virtual Machine Console                         |                |
|----------------------------------------------------------|----------------|
| Virtual Machine Mew Banckey Halp                         |                |
|                                                          |                |
| De Esta                                                  |                |
| d.n Fause Shutdown                                       |                |
| eth0                                                     |                |
| no configuration found for cth0                          | iniused        |
| Usiting for mandatory devices: eth-id-bu:lu:le:ae:usNSU_ |                |
|                                                          | Called         |
| eth-in-in-ov.id.ae.ae.ae.oa no interiate touna           | failed Shilled |
| Second of the Schuldt Hittadies                          |                |
| Starting Style                                           | duure          |
| istarting facor initiator service                        | uulle          |
| Setting un ISCSI targets:                                | mused          |
| Starting suslog services                                 | done           |
| Starting HPC portnap deemon                              | done           |
| Starting Samba MTB Jaemun                                | dune           |
| Inporting Het File Susten (MFS)                          | unused         |
| Starting auditd                                          | done           |
| Starting misboot (sm-motily)                             | dane           |
| All sub-agents are enabled already.                      |                |
| Nount SHD/ CIES File Surteur                             | unused         |
| Nlardino Cobozo Balabase Foncioe                         | enosca         |
|                                                          | auur           |
| Innovting Net File Suster (NFS)                          | unused         |
| Starting auditd                                          | danc           |
| Starting misboot (sm-notily)                             | done           |
| All sub-agents are enabled already.                      |                |
| nount SMB/ CIPS File Sustems                             | unused         |
| Starting Cubozu Database Engine                          |                |
| done.                                                    |                |
| Checking/updating CPU wierocode                          | mused          |
| Starting Name Service Cache Daemon                       | done           |
| Starting cupsd                                           | done           |
| Starting SSH daemun                                      | dune           |
| Starting inghalance                                      | done           |
|                                                          |                |
| 4                                                        | •              |

SLES 10 の場合、元のイメージに作成されたネットワーク設定を削除し、作り直す必要がありま す。Domain-0 (親サーバ)から xm console コマンドで Domain-U(仮想マシン)に切り替え ます。

| bandit:~ # <b>xm list</b>           |    |      |       |       |         |
|-------------------------------------|----|------|-------|-------|---------|
| Name                                | ID | Mem  | VCPUs | State | Time(s) |
| Domain-0                            | 0  | 5198 | 4     | r     | 251.2   |
| W7-32-7000                          | 1  | 1024 | 2     | -b    | 68.3    |
| W7-32manage                         | 2  | 1024 | 2     | -b    | 838.9   |
| grn                                 |    | 1024 | 4     |       | 0.0     |
| newsrv                              | 7  | 512  | 4     | -b    | 10.1    |
| sles116gx1                          |    | 512  | 4     |       | 0.0     |
| bandit:~ # <b>xm console newsrv</b> |    |      |       |       |         |

: 略

newsrv login:

Welcome to SUSE Linux Enterprise Server 10 SP2 (x86\_64) - Kernel 2.6.16.60-0.21-xen (xvc0).

newsrv login: root
Password:\*\*\*\*\*\*\*

Last login: Wed Apr 15 16:13:39 JST 2009 on ttyl

newsrv:~ # rm /etc/udev/rules.d/30-net\_persistent\_names.rules
newsrv:~ # rm /etc/sysconfig/network/ifcfg-eth-id-00\:16\:3e\:1b\:56\:1f

上の2ファイルを削除し、古い設定を削除してしまいます。

```
次に yast (CUI版) を起動します。
```

TABキーで Network Devices > Network Card[Enter]

| 🖁 192.168.1.245 - PuT                                                                                                    | ΓY                                   | <u></u> ×           |
|----------------------------------------------------------------------------------------------------|--------------------------------------|---------------------|
| YaST 0 grn                                                                                                    | YaST Control Center                  | Press F1 for Help A |
| Software<br> Hardware<br>System<br> Network Devices<br> Novell AppArmor<br> Security and Users<br> Yirtualization<br> Miscellaneous | DSL<br>ISDN<br>Modem<br>Network Card |                     |
| [Help]                                                                                                    |                                      | [Quit]              |

Traditional Setup > XEN 用VM 仮想カードが Not Configured であることを確認して TAB キーで Edit へ移動します。

| 🚰 192.168.1.245 - PuTTY                                                                                                    |                                                                                   |              |
|----------------------------------------------------------------------------------------------------|-----------------------------------------------------------------------------------|--------------|
| YaST 0 grn                                                                                                    | Press F                                                                           | 1 for Help 🔺 |
| Network Card<br>Overview<br>Obtain an overview<br>of installed network<br>cards. Additionally,<br>edit their<br>configuration.<br>Adding a Network<br>Card:<br>Press Add to<br>configure a new<br>network card | work Card Configuration Overview<br>me<br>n Virtual Ethernet Card (Not configured |              |
| Manually.<br>Editing or Deleting:                                                                                                    | n Virtual Ethernet Card O                                                         |              |
| Choose a network<br>card to change or                                                                                                    | ack] [Abort]                                                                      | [Finish]     |

移植した MAC アドレスで認識されていることを確認できます。

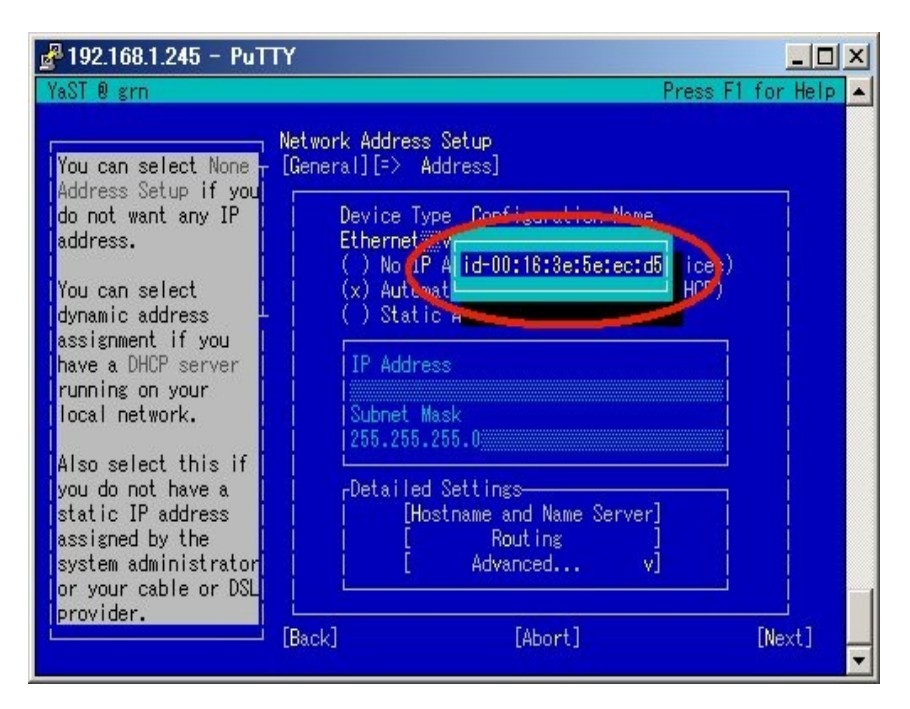

Static Address にtab キーをあわせて IP Address にスタティックアドレスを設定します。

Hostname and Name Server にtab キーをあわせて HOSTNAME を修正します。

| 🚰 192.168.1.245 - PuT                                                                                                    | TY                                                                                                    |              |
|----------------------------------------------------------------------------------------------------|----------------------------------------------------------------------------------------------------|--------------|
| YaST 🛛 grn                                                                                                    | Press F                                                                                                    | 1 for Help 🔺 |
| Enter the name for<br>this computer and<br>the DNS domain that<br>it belongs to.<br>Optionally enter the<br>name server list and<br>domain search list.<br>Note that the | Hostname and Name Server Configuration<br>Hostname and Domain Name (Global)<br>nostname<br>Domain Name<br>islandcenter.jp<br>X Otherse Hostname via DHCP<br>X Write Hostname to /etc/hosts<br>Name Servers and Domain Search List<br>Name Server 1<br>192.168.1.1 |              |
| hostname is<br>globalit applies<br>to all interfaces,<br>not just this one.<br>The domain is<br>especially important<br>if this computer is<br>a mail server.            | Name Server 2<br>Name Server 3<br>[X] Update Name Servers and<br>Search List via DHCP<br>[Back] [Abort]                                                                                                    | [ OK ]       |

新しい IP が新しい MAC アドレスに設定されたことを確認して Finish します。

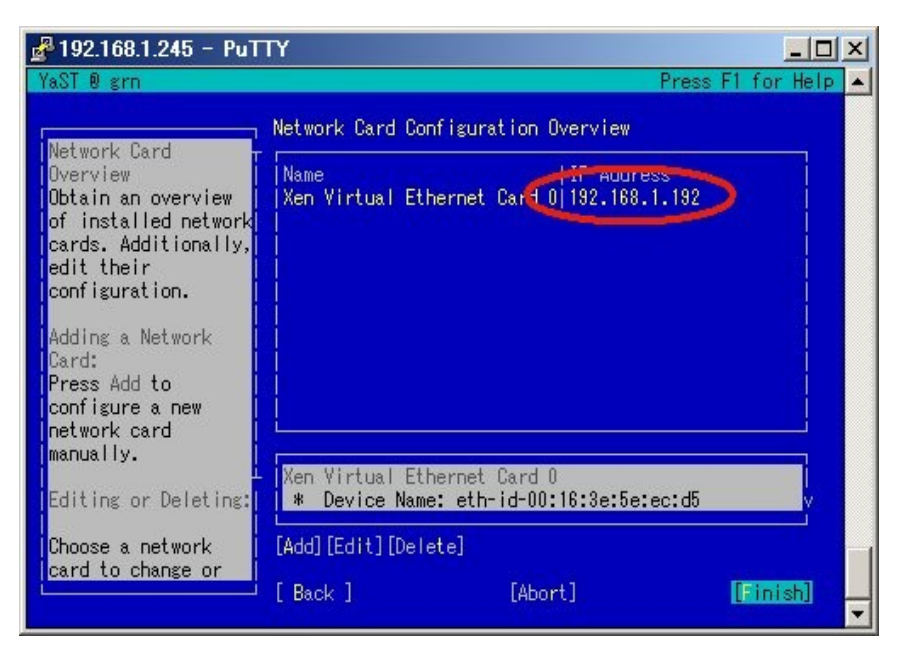

Xm console を終了するには CTRL+] を押します。

# Windows の場合

Windows では xm console コマンドが使えないため xming などの x 端末ソフトウェアから YaST2 > Vitalization > Vitalization Manager から GUI コンソールを使います。

まず、マイコンピューターのプロパティから「リモートアクセス」を許可します。

| win/ Virtual I   | achine Concole                                                                           |        |
|------------------|------------------------------------------------------------------------------------------|--------|
| firtua Machine N | w Sendikey Help                                                                          |        |
| > 01             | Ø                                                                                        |        |
| Run Paus         | Shutdown                                                                                 |        |
|                  |                                                                                          |        |
|                  | 通りステム                                                                                    |        |
|                  | ● ● ● ● ● ● ● ● ● ● ● ● ● ● ● ● ● ● ●                                                    |        |
|                  |                                                                                          | ance ( |
|                  |                                                                                          |        |
|                  | ● デ、「クモードアンスタストー」 ■ 「「「クモードアンスタストー」 ■ 「「「クモードアンスタストー」 ■ 「「「クモードアンスタストー」 ■ 「「クモードアンスタストー」 |        |
|                  | ● 1.1<br>・ ・ ・ ・ ・ ・ ・ ・ ・ ・ ・ ・ ・ ・ ・ ・ ・ ・ ・                                           |        |
|                  |                                                                                          |        |
|                  |                                                                                          |        |
|                  | -リモート デスジトップ                                                                             | _      |
|                  | オブションを切ったし、必要がある場合は接続できるユーザーを指定してください。                                                   |        |
|                  | ○ このエンビューターへの1後先を約回しない(D)                                                                |        |
|                  | ○ リエ・ト・テスクトックを実行しているエンピューク・からの持済を注意することをユーリティのレベルは低くなります(1)                              |        |
|                  | ○ ネットリーちレベル認証をリートレデスちかが表示付しているコンピューターから<br>のお様常を手可する(セキーリティカレベルは高によりますの」」                |        |
|                  | ップジェンパンプロアの問題的な表示します。                                                                    |        |
|                  |                                                                                          | Aj     |

コンピューター名、ドメインまたはワークグループ名を変更します。

| winf Virtual Ma   | ichine Cons       | iale                                          |                                 |                     |                   |
|-------------------|-------------------|-----------------------------------------------|---------------------------------|---------------------|-------------------|
| incal Machina ⊻ia | w <u>Serc</u> way | H= p                                          |                                 |                     |                   |
| > 10              | ¢                 |                                               |                                 |                     |                   |
| Rin Pause         | Shutdown          |                                               |                                 |                     |                   |
|                   |                   |                                               |                                 |                     |                   |
|                   | <b>川</b> システム     |                                               |                                 |                     |                   |
|                   | 00                | 📴 🖌 💷 ୬ ୩୦ - ୦୦ - ୦୦ - ୦୦ - ୦୦ - ୦୦ - ୦୦ - ୦୦ | · システムとセキュリティ •                 | 9,252               | - 🚾 🗌             |
|                   | 27                | こんのプロパティ                                      |                                 |                     |                   |
|                   | E I -             | レビューター名 ハードウェア                                | -+>=                            | acaline il<br>V名の変更 | Send Feedback     |
|                   | 🛞 <del>7</del> .  | (人) 決力情報は、こ                                   | このゴルン マ の名言                     | ひんが シップを変更でき        | ー<br>注す、変更によれ ふへい |
|                   | 🧑 J1              |                                               | うっちりす シィップジモ                    | 気に影響する場合がありま        | す。詳細情報            |
|                   | 🤫 D.              | コンピューターの自己叫人の):                               |                                 |                     |                   |
|                   | 🌍 D.              |                                               | コンピューター名( <u>0</u> )。<br>Lune 5 |                     |                   |
|                   |                   | フルコンピューター名:                                   | 21-22-2                         |                     |                   |
|                   |                   | 9-99/2-2                                      | WIN/                            |                     |                   |
|                   |                   | おんまに、ゲルガー                                     |                                 |                     | I¥HH(⊻)           |
|                   |                   |                                               | ┌ 所属するグループ ―                    |                     |                   |
|                   |                   | コンピューター名を変更したり<br>見」をシリックしていたさい。              | 0 Kxi)();                       |                     |                   |
|                   |                   |                                               |                                 |                     |                   |
|                   |                   |                                               | ISLANDCEN                       | y.<br>Ł≺            |                   |
|                   |                   |                                               |                                 |                     |                   |
|                   |                   | 🔔 変更(コンパコーター)                                 |                                 | OK                  | キャンセル             |
|                   | _                 |                                               | or                              |                     | 道用(A)             |
|                   |                   |                                               |                                 |                     |                   |

IPアドレスを設定しなおします。

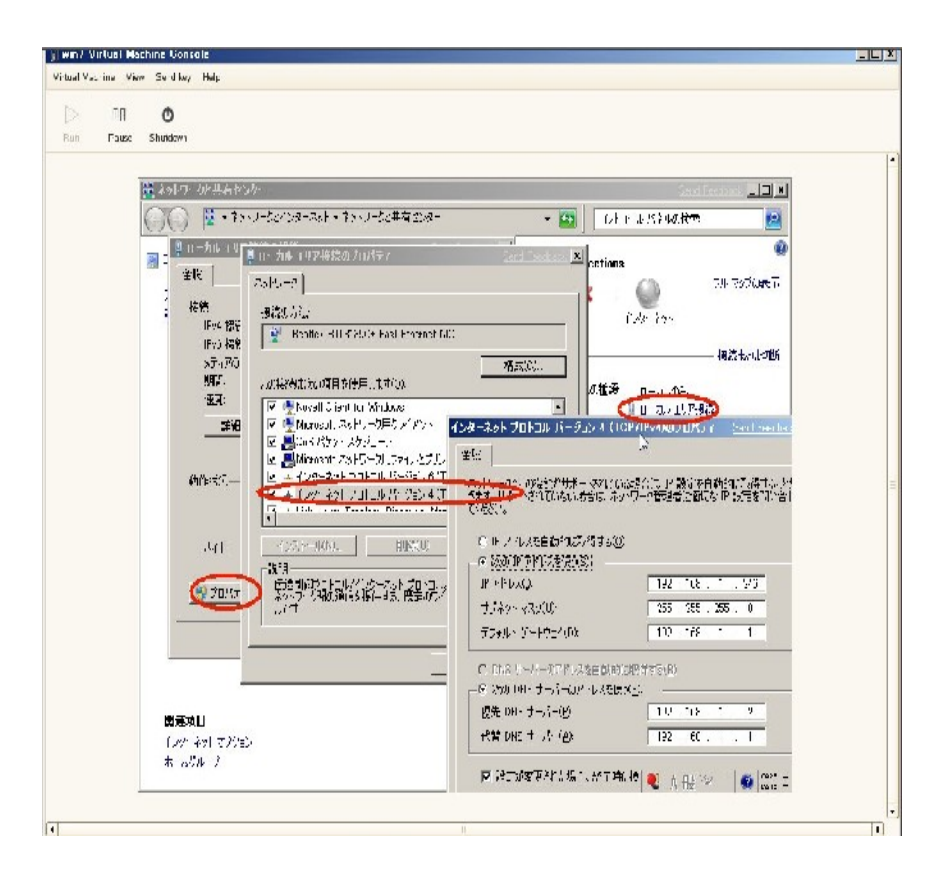

全ての設定が変更できたら、Windows を再起動します。リモートデスクトップ接続が行えることを確認します。